#### 改善事項

#### 【名簿管理】

- 1. 名簿検索の抽出条件で、[法人]・[役員]・[マスター]のタブ間の検索条件を連結しました。
- 2. 名簿一覧では以下の7項目が改善されました。
  - ① 法人名のフリガナが20文字に拡張しました。
  - ② 他制度2、他制度3、他制度4の3行が削除されました。
  - ③ 入会メモ欄を2行拡張しました。
  - ④ 脱会メモ欄を1行拡張しました。
  - ⑤ 資本金のタイトルを[資本金]・[出資金]または個別設定できるようになりました。
  - ⑥ FAX送信機能(f·6)を追加しました。 ⇒ 操作方法は2頁より
  - ⑦ メール送信機能(f・7)を追加しました。 ⇒ 操作方法は5頁より

※① 名簿など(名簿訂正用ハガキ以外)の帳票は現状通りの10桁印字です。 ※③④メモ欄は画面のみ拡張です。帳票上は現状通りです。 ※⑤ 資本金タイトル欄は画面のみ改善です。帳票上は現状通りです。

### 【名簿印刷】

3. 宛名作成で、カスタマバーコードの印字可否を追加しました。

### 【会費管理】

4. 会費請求書で、徴収方法の印字可否を追加しました。否の場合は[\*\*\*]が印字されます。

#### 【その他】

- ※1. 送り状サンプル集のショートカットキー作成
   "C:¥Documents and Settings¥All Users¥Documents¥MEGASOFT¥STARFAX 14¥CoverPage"
- ※2. 設計変更V1.05
- ※3. 論理削除レコードの物理削除
- ※4. スタートプログラムのVer2009→Ver2010への手修正
- ※5. Configの確認(名簿管理\_FAX送信機能)

0:FAX送信ボタン 不可 1:FAX送信ボタン 可

# 【FAX送信】(f·6)の操作方法

1/3

- 1. 名簿一覧より送信先を指定してから、【FAX】(またはf・6)をクリックします。
  - 1-1. 単一指定の場合

| 🔜 名簿一覧                                                   | ①相壬生        | をクロックト ます                      |         |                         |
|----------------------------------------------------------|-------------|--------------------------------|---------|-------------------------|
| 😑 🛄 901 (社)長野法人会                                         |             | とノリノノレムタ。                      | 法人区分:   | 法人No(本店):               |
| <ul> <li>999291 (有)エムツー</li> <li>6264 (右)エムツー</li> </ul> | 法人No:       | 6264                           | 加入区分:   | ○ 加入 ③ 未加入              |
| 一 3 長野太郎                                                 | フリガナ:       | エムツークーネットワーク                   | 所属 支部:  | 17 長野東南                 |
| _                                                        | 法人名:        | (有)エムツーケーネットワーク                | 地区:     | 1 自 振                   |
|                                                          | 代表者役職:      | 代表取締役                          | 枝番:     |                         |
|                                                          | 〃 氏名:       | 大内 本雄                          | 会費ランク:  | 0円 会費入金額:               |
|                                                          | 設立年月日:      | H16/06/01 決算月: 3 月             | 徽収方法:   |                         |
|                                                          | 資本金         | 3,000,000 円                    | 銀行:     | 143 八十二銀行               |
|                                                          | 従業員:        | A                              | 支店:     | 219 長野南                 |
|                                                          | 売上高:        | 万円                             | □座種別:   | 1 普通                    |
|                                                          | 業種コード:      | 7121 名: ソフト開発                  | □座番号:   | 447510                  |
|                                                          | // JIS:     |                                | 名義人力:   |                         |
|                                                          | 祝埋士コード:     | 9999 長野 たらつ                    | 名義人漢字:  | (有)エムツーケーネットワーク         |
|                                                          | 所在地 〒:      | 380-0916                       | 厚生制度大型: | 年金:   がん:   その他:        |
|                                                          | 住所1:        | 長野市稲葉中千田                       | 他制度1:   |                         |
|                                                          | 住所2:        | 2185-19                        | 他団体:    |                         |
|                                                          | 住所3:        | セリタビル301                       | 人会日:    | H22/10/28 区分:           |
|                                                          | TEL:        | 026-267-7166 FAX: 026-267-7167 | Xt:     | 入同 池田県十                 |
|                                                          | 送付先 〒:      |                                |         |                         |
|                                                          | 住所1:        |                                | 8640.   | H22/10/28 区公·           |
|                                                          | 住所2:        |                                | 11. HI. | 122710720 277.          |
|                                                          | 住所3:        | 部署:                            |         |                         |
|                                                          | TEL:        | FAX:                           | URL     | http://www.m2kpetwk.com |
|                                                          | 送付区分:       | ● 所在地 ○ 送付先 ○ 停止               | E-Mail: | o moto@m2knetwk.com     |
|                                                          | 2 Stat T at |                                | 1       |                         |
|                                                          | 豆砂口时        |                                | ノツクしさ   | <b>59</b> 0             |
| 抽出件数 2件 再                                                | 表示          | H237                           |         | 役員新規                    |
| 実行 取消 削除                                                 |             | FAX メール 印刷                     | 終了      | 設定 法人新規                 |

1-2. 複数指定の場合

| ■ 4月一覧<br>1 設定のノー<br>2 1 990 100 長<br>2 1 2 99920<br>2 複数の相手先 | ドのチ<br>;をクリ    | ェックボ・<br>ックしま | ックスを付<br>す。       | けてから                       | )<br>m   | 上人№(本店):<br>法人№(本店): |
|---------------------------------------------------------------|----------------|---------------|-------------------|----------------------------|----------|----------------------|
|                                                               | (1)11          | 167-7-7-7-7-7 |                   | 所屋 古部・                     | 17       | <b>三</b> 昭東南         |
|                                                               | 法人名:           | (有)エムツーケーネッ   | ットワーク             | 1011 2011                  | 1        |                      |
|                                                               | 代表者役職:         | 代表取締役         |                   |                            |          |                      |
|                                                               | 〃 氏名:          | 大内 本雄         |                   | <ul> <li>会報ういか・</li> </ul> |          | 0円 会费入会類・            |
|                                                               | 設立年月日:         | H16/06/01     | 法管月: 3 月          | ) <u>スロ</u> リンク:<br>御郎方注:  |          |                      |
|                                                               | 資本金            | 3,000,000     | H                 | 銀行:                        | 143      | 八十二銀行                |
|                                                               | 従業員:           |               | X                 | 支店:                        | 219      | 長野南                  |
|                                                               | 売上高:           |               | 万円                | □座種別:                      | 1        | 普通                   |
|                                                               | 業種コード:         | 7121名:ソフ      | ト開発               | □ 座番号:                     | 447510   |                      |
|                                                               | // JIS:        |               |                   | 名義人カナ:                     |          |                      |
|                                                               | 税理士コード:        | 9999 長野 たろ    | 53                | 名義人漢字:                     | (有)エム)   | ソーケーネットワーク           |
|                                                               | 所在地 〒:         | 380-0916      |                   | 厚生制度大型:                    | _ 年金:    | □ がん: □ その他: □       |
|                                                               | (主所1:          | 長野市稲華中千田      |                   | 他制度1:                      |          | -                    |
|                                                               | 住所2:           | 2185-19       |                   | 他団体:                       |          |                      |
|                                                               | 住所3:           | セリタドル301      |                   | 入会日:                       | H22/10.  | /28 区分:              |
|                                                               | TEL:           | 026-267-7166  | FAX: 026-267-7167 | ب¥:                        | 大同 池     | 四真子 🛛 🔼              |
|                                                               | 递付先 デ・         |               |                   |                            |          |                      |
|                                                               | たり元 ・<br>(住所1・ |               |                   | 1                          |          | ~                    |
|                                                               | (注所)(          |               |                   | 脱会日:                       | H22/10   | /28 区分:              |
|                                                               | (主))(之)        |               |                   | ÷.                         |          | ~                    |
|                                                               | TEL·           |               | FAX.              | -                          |          | ~                    |
|                                                               |                |               |                   | URL:                       | http://v | www.m2knetwk.com     |
|                                                               | 送付区分:          | ● 所在地 ○ 〕     | €付先 ○ 停止          | E-Mail:                    | o_moto@  | m2knetwk.com         |
|                                                               | 登錄日時           | H21/0 2 F     | AX】をク             | リックしる                      | ます       | •                    |
| 抽出件数 2件 再表示                                                   | 変更日時           | H23/0         |                   |                            |          | 役員新規                 |
| 実行取消削除                                                        |                | FAX           | メール 印刷            | 終了                         |          | 設定法人新規               |

| 🔜 送信対象の指定                    |                    |        |
|------------------------------|--------------------|--------|
| ● 全冒情報而了                     |                    |        |
| <ul> <li>○ 役員情報宛て</li> </ul> | ③送信対象を             | 選択してから |
| ○ 両方宛て                       | 【OK】をクリッ           | クします。  |
|                              |                    |        |
|                              | ОК <b>+</b> +ууслы |        |

## 【FAX送信】(f·6)の操作方法

2/3

2. FAX送信画面が表示されます。(StarFax送信ソフトも同時に起動されます。)

| <ul> <li>■ FAX送信</li> <li>④送付状を使用しない場合は、チェックを外します。</li> <li>④送付状です(ル)(5)</li> <li>※F(4))</li> <li>⑤送付状ファイルを指定します。</li> <li>⑤(5)</li> <li>⑤(5)</li> <li>⑤(5)</li> <li>○ (5)</li> <li>○ (5)</li> <li>○ (5)</li> <li>○ (5)</li> <li>○ (5)</li> <li>○ (5)</li> <li>○ (6)</li> <li>○ (7)</li> <li>○ (6)</li> <li>○ (7)</li> <li>○ (6)</li> <li>○ (7)</li> <li>○ (6)</li> <li>○ (7)</li> <li>○ (7)</li> <li>○ (6)</li> <li>○ (7)</li> <li>○ (7)</li> <li< th=""><th></th><th></th></li<></ul>                                                                                                    |                                       |                                  |
|----------------------------------------------------------------------------------------------------|---------------------------------------|----------------------------------|
| ✓ 述目状る使用     ダビ 述目状ので使用     ダビ が、     ダビ が、     ダビ      ダビ      ダビ                                                                                                    | m FAX送信 🛛 🗙                           | ④④送付状を使用しない場合は、チェックを外します。        |
| 送信原稿<br>*FAX送信用の原稿を「ファイル読みこみ」でセットします。<br>アイル読みこみ」<br>(6)ファイル読み込み(送信用の原稿)を指定します。                                                                                                    |                                       |                                  |
| メモ(M)       ⑤送付状ファイルを指定します。         ⑤送付状ファイルを指定します。         アイル読みにみ」でセットします。         アイル読みにみ)         ⑥ファイル読み込み(送信用の原稿)を指定します。                                                                                                    | 送付状ファイル(E)                            |                                  |
| <ul> <li>⑤送付状ファイルを指定します。</li> <li>⑤送付状ファイルを指定します。</li> <li>⑤ジンクル読みごみ」でセットします。</li> <li>⑦アイル読み込み(送信用の原稿)を指定します。</li> </ul>                                                                                                    | JE(M)                                 |                                  |
| 送信原稿         ※FAX送信用の原稿を「ファイル読みこみ」でセットします。         ファイル読みこみ         ⑥ファイル読み込み(送信用の原稿)を指定します。                                                                                                    |                                       | 6送付状ファイルを指定します                   |
| 送信原稿<br>*FAX送信用の原稿を「ファイル読みごみ」でセットします。<br>ファイル読みこみ<br>(6)ファイル読み込み(送信用の原稿)を指定します。                                                                                                    |                                       |                                  |
| *FAX送信用の原稿を「ファイル続みこみ」でセットします。 ファイル読みこみ」でセットします。  「アイル読みこみ」  「「「「」」  「「」」  「「」」  「「」」  「「」」  「」  「」  「」  「」  「」  「」  「」  「」  「」  「」  「」  「」  「」  「」  「」  「」  「」  「」  「」  「」  「」  「」  「」  「」  「」  「」  「」  「」  「」  「」  「」  「」  「」  「」  「」  「」  「」  「」  「」  「」  「」  「」  「」  「」  「」  「」  「」  「」  「」  「」  「」  「」  「」  「」  「」  「」  「」  「」  「」  「 」  「 」  「 」  「 」  「 」  「 」  「 」  「 」  「 」  「 」  「 」  「 」  「 」  「 」  「 」  「 」  「 」  「 」  「 」  「 」  「 」  「 」  「 」  「 」  「 」  「 」  「 」  「 」  「 」  「 」  「 」  「 」  「 」  「 」  「 」  「 」  「 」  「 」  「 」  「 」  「 」  「 」  「 」  「 」  「 」  「 」  「 」  「 」  「 」  「 」  「 」  「 」  「 」  「 」  「 」  「 」  「 」  「 」  「 」  「 」  「 」  「 」  「 」  「 」  「 」  「 」  「 」  「 」  「 」  「 」  「 」  「 」  「 」  「 」  「 」  「 」  「 」  「 」  「 」  「 」  「 」  「 」  「 」  「 」  「 」  「 」  「 」  「 」  「 」  「 」  「 」  「 」  「 」  「 」  「 」  「 」  「 」  「 」  「 」  「 」  「 」  「 」  「 」  「 」  「 」  「 」  「 」  「 」  「 」  「 」  「 」  「 」  「 」  「 」  「 」  「 」  「 」  「 」  「 」  「 」  「 」  「 」  「 」  「 」  「 」  「 」  「 」  「 」  「 」  「 」  「 」  「 」  「 」  「 」  「 」  「 」  「 」  「 」  「 」  「 」  「 」  「 」  「 」  「 」  「 」  「 」  「 」  「 」  「 」  「 」  「 」  「 」  「 」  「 」  「 」  「 」  「 」  「 」  「 」  「 」  「 」  「 」  「 」  「 」  「 」  「 」  「 」  「 」  「 」  「 」  「 」  「 」  「 」  「 」  「 」  「 」  「 」  「 」  「 」  「 」  「 」  「 」  「 」  「 」  「 」  「 」  「 」  「 」  「 」  「 」  「 」  「 」  「 」  「 」  「 」  「 」  「 」  「 」  「 」  「 」  「 」  「 」  「 」  「 」  「 」  「 」  「 」  「 」  「 」  「 」  「 」  「 」  「 」  「 」  「 」  「 」  「 」  「 」  「 」  「 」  「 」  「 」  「 」  「 」  「 」  「 」  「 」  「 」  「 」  「 」  「 」  「 」  「 」  「 」  「 」  「 」  「 」  「 」  「 」  「 」  「 」  「 」  「 」  「 」  「 」  「 」  「 」  「 」  「 」  「 」  「 」  「 」  「 」  「 」  「 」  「 」  「 」  「 」  「 」  「 」  「 」  「 」  「 」  「 」  「 」  「 」  「 」  「 」  「 」  「 」  「 」  「 」  「 」  「 」  「 」  「 」  「 」  「 」  「 」  「 」  「 」  「 」  「 」  「 」  「 」  「 」  「 」  「 」  「 」  「 」  「 」  「 」  「 」  「 」  「 」  「 」  「 」  「 」  「 」  「 」  「 」  「 」  「 」  「 」  「 」  「 」  「 」  「 」  「 」  「 」  「 」  「 」  「 」  「 」  「 」  「 」  「 」  「 」  「 」  「 」  「 」  「 」  「 」  「 」  「 」  「 」  「 」  「 」  「 」  「 」  「 」  「 」  「 」  「 」  「 」  「 」  「 」  「 」  「 」  「 」  「 」  「 」  「 」  」 | 送信原稿                                  |                                  |
| ファイル読みこみ         ()         ()         ()         ()         ()         ()         ()         ()         ()         ()         ()         ()         ()         ()         ()         ()         ()         ()         ()         ()         ()         ()         ()         ()         ()         ()         ()         ()         ()         ()         ()         ()         ()         ()         ()         ()         ()         ()         ()         ()         ()         ()         ()         ()         ()         ()         ()         ()         ()         ()         ()         ()         ()         ()                                                                                                    | ※FAX送信用の原稿を「ファイル読みこみ」でセットします。         |                                  |
| () アイル読み込み(送信用の原稿)を指定します。<br>原稿取消し                                                                                                    |                                       |                                  |
| 6<br>()<br>()<br>()<br>()<br>()<br>()<br>()<br>()<br>()<br>()                                                                                                    | J71 //stoco                           |                                  |
|                                                                                                    |                                       | 6ファイル読み込み(送信田の原稿)を指定します。         |
| 原稿取9演し                                                                                                    |                                       |                                  |
| 「赤(何秋)」自じ                                                                                                    | <br>西柱町nh3山                           |                                  |
|                                                                                                    | 27MIRHXU/HU                           |                                  |
| 相手先                                                                                                    | 相手先                                   |                                  |
| FAX番号 会社名 氏名                                                                                                    | FAX番号 会社名 氏名                          |                                  |
| 026-267-7167 (有)エムツー 東京 弥太郎                                                                                                    | 026-267-7167 (有)エムツー 東京 弥太郎           |                                  |
| 026-267-7167 (有)エムツーケーネットワーク 大内 本雄                                                                                                    | 026-267-7167 (有)エムツーケーネットワーク 大内 本雄    |                                  |
| 026-267-7167 長野太郎                                                                                                    | 026-267-7167 長野太郎                     |                                  |
|                                                                                                    |                                       |                                  |
|                                                                                                    |                                       |                                  |
|                                                                                                    | 送信                                    | (7)FAX送信を開始します。                  |
| ※FAX送信後のキャンセルはできません。(STARFAXで操作して下さい) 、 、 、 、 、 、 、 、 、 、 、 、 、 、 、 、 、 、 、                                                                                                    | ※FAX送信後のキャンセルはできません。(STARFAXで操作して下さい) | 光信後は自動的に両王を明います。                 |
| 」 「「」」」」」」」」」」」」」」」」」」」」」」」」」」」」」」」」」」                                                                                                    |                                       | 」」 広信 仮は 日 期 的 に 画 面 を 闭 し ま 9 。 |
| FAX etc                                                                                                    | HAX                                   |                                  |
|                                                                                                    |                                       |                                  |
|                                                                                                    | 🔤 🔤 🔤                                 |                                  |
|                                                                                                    |                                       |                                  |
|                                                                                                    |                                       |                                  |

⑤送付状ファイルの指定方法

|                       | ファイルを開く              |                                                                                                    |                                                                                                    | ? 🛛           |                  |
|-----------------------|----------------------|----------------------------------------------------------------------------------------------------|----------------------------------------------------------------------------------------------------|---------------|------------------|
|                       | ファイルの場所型:            | 1 FF1 KF1XVF                                                                                                    | 🕑 🧿 🖄 💌                                                                                                    |               |                  |
| <u>(5-17イドキュメントをま</u> | 最近使ったファイル<br>皆定<br>プ | Cyberlink Cyberlink Hy Access2007 My Data Sources My DVDs My PDF My PDF My UVDs                                                                                                    | <ul> <li>□ TOPIP プロパティ</li> <li>□ Visual Studio 2005</li> <li>□ マイ ビクチャ</li> <li>□ マイ ミュージック</li> <li>□ 告別は、</li> <li>□ 受信したファイル</li> <li>○ 受信したファイル</li> </ul> | (5-2[ST/      | ARFAX14 sfo送付状へ] |
|                       | 71 141               | My アドレス My 2010 My 2010 M | ○新会員管理システム Ver 2009 ○新会員管理システム Ver 2010 ○文大長野                                                                                                    | をクリック         | します。             |
|                       | र्म<br>२२ २७/९३ - १३ | ● My 口座振替支援システム for Acce<br>● My 口座振替支援システム for Acce<br>● My 展観業務 for Access2000<br>● PowerPoint<br>● SQL Server Management Studio E:                                                                                                    | ess2003 高了TARFAX14 sfo送付状へ<br>高STARFAX14 ワード送付状へ<br>xpress                                                                                                    |               |                  |
|                       | २२ २७२७−७            | ファイル名(W):  <br>ファイルの種類(T): 送付状ファイル(*                                                                                                    | (sfo)                                                                                                    | 開(の)<br>キャンセル |                  |
|                       |                      |                                                                                                    |                                                                                                    |               |                  |
|                       | ファイルを開く              |                                                                                                    | (5)-3;                                                                                                    | 送り状サン         | ノル集が表示されます。      |
|                       | ファイルの場所①:            | 🗀 CoverPage                                                                                                    |                                                                                                    |               |                  |
|                       | していたファイル             | <ul> <li>回び送付状、社名のみ)、SFO</li> <li>回び送付状、sfo</li> <li>回び送付状、社名のみ)、sfo</li> <li>回び</li> <li>回び送付状、sfo</li> <li>回サ</li> <li>回び送付状、sfo</li> <li>回サ</li> </ul>                                                                                                    | パル定型04.SFO ■移転SFO<br>パル定型05.SFO ■英文力タログ請求<br>パル定型06.SFO ■英文見積もり依頼<br>パル定型06.SFO ■英文見積もり依頼                                                                       | SFO<br>IISFO  |                  |
|                       | デスクトップ               | 図<br>03送付状。ftaのみ).sfo<br>図3送付状。ftaのみ).SFO<br>図4送付状。ftaのみ).SFO<br>図4送付状。ftaのみ).SFO<br>図サ<br>図4送付状。ftaのみ).SFO<br>図サ                                                                                                    | パル定型08.5F0<br>パル定型09.5F0<br>パル定型10.5F0<br>パルA5R 01.5F0                                                                                                    | 子みのファ         | イルを指定してください。     |
|                       | ₹1 F¥11×2+           | 図 05送付状(社名のみ)SFO 図サ)<br>図 05送付状。fo 図サ)<br>図 X(6SFO 図サ)<br>図 サンプル定型01SFO 図サ)<br>図 サンプル定型02SFO 図チュ                                                                                                    | /ブルA5R_02.SF0 國雪.SF0<br>/ブルA5R_03.SF0 國年末年始休暇01.<br>/ブルA5R_04.SF0 國年末年始休暇02.<br>/ブルA5R_05.SF0 國歸特休業.SF0<br>(一リップ.SF0                                            | SFO<br>SFO    |                  |
|                       | र्ग<br>र्ग २७२७-७    | ■サンブル定型03.SFO ■もみ<br>ファイル名(い): 02送付状(社名)                                                                                                    | აქ.sFO<br>"ტみ).sto                                                                                                    | IIII (Q)      |                  |
|                       |                      | ファイルの種類(1): 送付状ファイル(                                                                                                    | *.sto)                                                                                                    | キャンセル         |                  |

### ※送り状サンプル集のファイルの場所

"C:¥Documents and Settings¥All Users¥Documents¥MEGASOFT¥STARFAX 14¥CoverPage"

#### ≪事前確認事項≫

※送り状サンプル集のイメージは、StarFax送信ソフトの「送付状を選ぶ」で確認してください。 ※送り状に印刷する差出人情報は、StarFax送信ソフトの「設定」「差出人情報の設定」で設定して下さ

### 操作方法

## 【FAX送信】(f·6)の操作方法

3/3

⑥ファイル読み込み(送信用の原稿)の指定方法

| ファイルを開く   |                                                                                                    |                                                                                            | ? 🛛          |
|-----------|----------------------------------------------------------------------------------------------------|--------------------------------------------------------------------------------------------|--------------|
| ファイルの場所の  | <u>اللاعة المجامع المجامع المجامع المجامع المجامع المجامع المجامع المجامع المجامع المجامع المجامع المجامع المجامع</u>                                              | 🔽 🥝 🕸 📂 🖽                                                                                  | •            |
| 最近使ったファイル | Cyberlink<br>History<br>My Access2007<br>My Data Sources                                                                                                    | CPIP プロパティ<br>Constant Visual Studio 2005<br>個マイ ピクチャ<br>Constant マイ ミュージック                | <b>⊜</b> STA |
| 529197    | ⑥-1送信するハ<br>フード、エクセル                                                                                                    | 京稿を指定してくオ<br>ル、PDF・・・など                                                                    | <b>ごさい</b> 。 |
| 71 F#1525 | <ul> <li>My.給与管理 for Access2003</li> <li>My_□座振替支援システム for Ac</li> <li>My.展観業務 for Access2000</li> <li>PowerPoint</li> <li>SQL Server Management Studio</li> </ul> | ○文大長野<br>ccess2003 2 db1.mdb<br>Defaultrdp<br>[] sqinet.log<br>Express 중 STARFAX14 sfo送付状へ |              |
| マイ ネットワーク | <<br>ファイル名(W):                                                                                                    | •                                                                                          | ▶<br>■<br>■  |
|           | ファイルの種類(1):                                                                                                    | ¥                                                                                          | キャンセル        |

⑦FAX送信を開始します。

| 冊 FAX送信                                                                                       | X                                     |
|-----------------------------------------------------------------------------------------------|---------------------------------------|
| ジ                                                                                             | → <b>王熊</b>                           |
| 送信原稿<br>※FAX送信用の原稿を「ファイル読みこみ」でセットします。<br>ファイル読みこみ                                             | 印刷中<br>Loca相続txt<br>来ッンセル             |
| CVDocuments and Settings¥motoVデスクトップ¥Loca接続txt<br>STAR FAX<br>原料<br>送信字像中                     | ×<br>٩٠٠٠                             |
| 相手先<br>FAX番号 会社名 氏名<br>105-502-7167 (海)11-10-10-10-10-10-10-10-10-10-10-10-10-1               | **>el                                 |
| 026-267-7167 (年)エムソーケーネットワーク 大小 本値<br>026-267-7167 (年)エムツーケーネットワーク 大小 本値<br>026-267-7167 長野大郎 | ⑦−1複数の相手先に送る準備をしています。<br>しばらく、お待ち下さい。 |
| 送信<br>※FAS送信後のキャンセルはできません。(STARFAXで操作して下ざい)<br>FAS送信                                          |                                       |

- 3. 上記⑦の送付準備終了後は、この「FAX送信」画面は自動的に閉じられ、FAX送信の終了です。
  - ※ 送信準備が終了しても、実際の送信作業は裏側で実行しています。 送信状況の確認、または強制終了など行う場合は、StarFaxステーション側で行ってください。

4

# 【メール送信】(f·7)の操作方法

1/2

- 1. 名簿一覧より送信先を指定してから、【メール】(またはf·7)をクリックします。
  - 1-1. 単一指定の場合

| 🔜 名簿一覧                                    | ①相壬生       | をクロックト キオ                                              |         |                         |
|-------------------------------------------|------------|--------------------------------------------------------|---------|-------------------------|
| 回 101 (社)長野法人会                            |            | とノリノノレより。                                              | 法人区分:   | 法人No(本店):               |
| ■ 999291(有)エムツー<br>■ 6264 (本)エレツーケーネットワーク | 法人No:      | 6264                                                   | 加入区分:   | ○ 加入 ④ 未加入              |
| - 3 長野太郎                                  | フリガナ:      | エムツーケーネットワーク                                           | 所属 支部:  | 17 長野東南                 |
|                                           | 法人名:       | (有)エムツーケーネットワーク                                        | 地区:     | 1 自 振                   |
|                                           | 代表者役職:     | 代表取締役                                                  | 枝番:     |                         |
|                                           | 〃 氏名:      | 大内 本雄                                                  | 会費ランク:  | 0円 会費入金額:               |
|                                           | 設立年月日:     | H16/06/01 決算月: 3 月                                     | 徽収方法:   |                         |
|                                           | 資本金        | 3,000,000 円                                            | 銀行:     | 143 八十二銀行               |
|                                           | 従業員:       | A                                                      | 支店:     | 219 長野南                 |
|                                           | 売上高:       | 万円                                                     | □座種別:   | 1 普通                    |
|                                           | 業種コード:     | 7121 名: ソフト開発                                          | 口座番号:   | 447510                  |
|                                           | // JIS:    |                                                        | 名義人が:   |                         |
|                                           | 祝理士コード:    | 9999 長野 たらつ                                            | 名義人漢子:  | (有)エムツーケーネットワーク         |
|                                           | 所在地 〒:     | 380-0916                                               | 厚生制度大型: | □ 年金: □ がん: □ その他: □    |
|                                           | 住所1:       | 長野市稲葉中千田                                               | 他制度1:   |                         |
|                                           | 住所2:       | 2185-19                                                | 他団体:    |                         |
|                                           | 住所3:       | セリタビル301                                               | 人会日:    | H22/10/28 区分:           |
|                                           | TEL:       | 026-267-7166 FAX: 026-267-7167                         | ×t:     | 大同 池田泉子 🔬               |
|                                           | 送付先 〒:     |                                                        |         |                         |
|                                           | 住所1:       |                                                        | BHAD.   | H22/10/28 E/5           |
|                                           | 住所2:       |                                                        | M       | 122/10/20 201.          |
|                                           | 住所3:       | 部署:                                                    | ] ,     |                         |
|                                           | TEL:       | FAX:                                                   |         | http://www.m2kpetwk.com |
|                                           | 送付区分:      | <ul> <li>● 所在地</li> <li>○ 送付先</li> <li>○ 停止</li> </ul> | E-Mail: | o moto@m2knetwk.com     |
|                                           | 25.53.0 84 |                                                        | 1 1+ 51 |                         |
| 11.11.02.001 (2.70)                       | 豆水口村       | H22/01/04 19:00:24                                     | ルコをソ    |                         |
| 1882 1+8X  21+                            | HAT REAL   |                                                        |         | 一人員利祝                   |
| 実行取消削除                                    |            | FAX メール 印刷                                             | 終了      | 設定法人新規                  |

1-2. 複数指定の場合

| ■ <u>4</u> 月1<br>1<br>2<br>1<br>2<br>1<br>2<br>2<br>2<br>2<br>2<br>2<br>2<br>2<br>2<br>2<br>2<br>2<br>2 | ドのチ          | ェックボックスを付<br>ックします。            | けてから                                        | ○ 法人No(本店):<br>加入 ③ 未加入  |
|----------------------------------------------------------------------------------------------------|--------------|--------------------------------|---------------------------------------------|--------------------------|
|                                                                                                    | /9717;       | エムツークーネットワーク                   | 所属 古部・                                      | 17 長野東南                  |
|                                                                                                    | 法人名:         | (有)エムツーケーネットワーク                |                                             | 1 6 12                   |
|                                                                                                    | 代表者役職:       | 代表取締役                          | 11.02.                                      |                          |
|                                                                                                    | 〃 氏名:        | 大内 本雄                          | 12日・<br>会報5155・                             | 0四 会典入会额•                |
|                                                                                                    | 設立年 日日・      | H16/06/01 注管目 3 日              | 云貫ノノジ・<br>2時間大法・                            |                          |
|                                                                                                    |              | 3 000 000 円                    | 100,440,75,75。<br>3日2年・                     | 142 八十二親行                |
|                                                                                                    | 資本並<br>従業員・  | A                              | 」(A) (1) (1) (1) (1) (1) (1) (1) (1) (1) (1 | 210 長野南                  |
|                                                                                                    | 志上高:         | 58                             | 、 人名・<br>一 広 練 知・                           | 1 普通                     |
|                                                                                                    | 業種コード・       | 7121 名: ソフト開発                  | 口座推升                                        | 447510                   |
|                                                                                                    | // .IIS*     |                                | 」 口注留号・                                     |                          |
|                                                                                                    | 税理+コード:      | 9999 長野 たろう                    | 名義人漢字:                                      | (右)T 人ツーケーネットワーク         |
|                                                                                                    | ×            |                                | 唐生 創度大利・                                    | 日本・日がん・日子の物・             |
|                                                                                                    | 川住地 干:       | 380-0916                       | 学工的度八里·<br>例相度1·                            |                          |
|                                                                                                    | 111月11日      | 長野巾稲栗甲十田                       | 他用法。                                        |                          |
|                                                                                                    | 111月12:      | 2186-19                        |                                             | H02/10/29 EC.            |
|                                                                                                    | (主所3:        | 29921301                       | 八宝日:                                        | H22/10/20 区方:            |
|                                                                                                    | TEL:         | 026-267-7166 FAX: 026-267-7167 | ) >t:                                       |                          |
|                                                                                                    | 送付先 〒:       |                                |                                             |                          |
|                                                                                                    | 住所1:         |                                | 85.40.                                      | H02/10/28 E/5            |
|                                                                                                    | 住所2:         |                                | 11. HU.                                     | 122/10/20 201.           |
|                                                                                                    | 住所3:         | 部署:                            | ,                                           |                          |
|                                                                                                    | TEL:         | FAX:                           |                                             | http://www.m?locatuk.com |
|                                                                                                    | 送付区分:        | ● 所左拗 ○ 洋付牛 ○ 信止               | E-Mail:                                     | a mata@m2knatuk.com      |
|                                                                                                    |              | COMPLE CALLE                   |                                             |                          |
| 抽出件数 2件 再表示                                                                                             | 登錄日時<br>変更日時 | H23/01/04 18:09:34             | ル」をク                                        | リックします。                  |
| 実行取消削除                                                                                                  |              | FAX メール 印刷                     | 終了                                          | 設定法人新規                   |

| 🔡 送信対象の指定                    | $\mathbf{X}$      |        |
|------------------------------|-------------------|--------|
| ● 今冒情報 577                   |                   |        |
| <ul> <li>○ 役員情報宛て</li> </ul> | ③送信対象を            | 選択してから |
| ○ 両方宛て                       | [OK]をクリッ          | クします。  |
|                              |                   |        |
| L                            | ОК <b>+</b> +>>セル |        |

## 【メール送信】(f·7)の操作方法

2/2

2. メーラー(Mailer)が起動されます。件名とメッセージを入力し送信してください。

| <例>             | >                                              |          |
|-----------------|------------------------------------------------|----------|
| 🕩 000 f         | μερωτ                                          |          |
| ) ファイル(E)       | 編集(E) 表示(V) 挿入(P) 書式(D) ツール(T) メッセージ(M) ヘルブ(H) | <b>.</b> |
| ा<br>■<br>■     |                                                | »        |
| 送信者:            | o_moto@m2knetwk.com (O_Moto)                   | ~        |
| 🗐 宛先:           | 「 · · · · · · · · · · · · · · · · · · ·        | -        |
| <b>00</b> 00 :  |                                                |          |
| BCC:            | o_moto@m2knetwk.como_moto@m2knetwk.com         | _        |
| 1+26:           | (COMHEDUC                                      |          |
| MS UI Goth      | ic 🔽 12 🔽 🗒 🖌 U 🗛 🗄 田 年 年 🕸 🛓 🗮 🗕 🛑 🍓 🔛        |          |
|                 |                                                | ~        |
| 0.0438          |                                                |          |
| お世話に            | なっております。M2Kの大内です。                              |          |
| 1               |                                                |          |
| 380-09          | 。<br>16                                        |          |
| 長野市             | 稲葉中千田2185-19 芹田ビル301                           |          |
| 11版云<br>Tel:026 | イエエムジーク ーイツドワーク<br>3-267-7166 Fax:026-267-7167 |          |
| 大内本             | 雄 <u>o_moto@m2knetwk.com</u>                   |          |
| Vielcom         | 1 to <u>http://www.m2knetwk.com</u>            |          |
|                 |                                                |          |
|                 |                                                |          |
|                 |                                                | ~        |
| 編集              |                                                |          |
|                 |                                                |          |